### TRACES - instrukcja wprowadzająca

#### 1. Informacje wstępne

System TRACES dostępny jest dla **zarejestrowanych** użytkowników, po zalogowaniu się i podaniu hasła pod adresem <u>https://webgate.ec.europa.eu/sanco/traces/</u> (adres ten najwygodniej jest dodać do Ulubionych).

#### IW – Inspekcja Weterynaryjna

#### GrIW - Graniczny Inspektorat Weterynarii

**Organizacja** w rozumieniu systemu TRACES to podmiot gospodarczy (firma, gospodarstwo, miejsce gromadzenia, zakład przetwórczy, ubojnia, przewoźnik etc.) znajdujący się pod nadzorem IW oraz eksporter, importer, pośrednik etc..

**Operator gospodarczy** to **użytkownik** obsługujący system TRACES w organizacji i reprezentujący organizację (podmiot gospodarczy) w systemie

Nazwa użytkownika / login to adres e-mail zarejestrowany w systemie TRACES.

System TRACES wymaga przeglądarki internetowej **Internet Explorer ver. 5.5** lub wyższej lub innej, z protokółem zabezpieczeń SSL 128 bitów.

Obecnie użytkownikami zgłoszonymi do systemu są pracownicy PKG, PIW, WIW, GIW oraz pracownicy z uprawnionych podmiotów gospodarczych (tzw. organizacji) znajdujących się pod nadzorem IW (użytkownicy typu **operator gospodarczy**).

# 2. Rejestracja nowego użytkownika

**Operator gospodarczy** może być zarejestrowany przez użytkownika z Granicznego Inspektoratu Weterynarii lub osobiście przesłać poprzez stronę internetową systemu prośbę o rejestrację. Importer, firma spedycyjna, agencja celna mogą być zarejestrowani przez użytkownika z Posterunku Kontroli Granicznej (PKG) lub osobiście przesłać poprzez stronę internetową systemu prośbę o rejestrację.

# 2.1. Samodzielne zgłoszenie się nowego użytkownika typu Operator gospodarczy do systemu TRACES.

W tym celu należy kliknąć na link Zgłoszenie nowego użytkownika na ekranie startowym systemu TRACES (bez logowania).

| TRACES<br>TRAde Control and Expert System<br>Nos bbg ites ited ited ited bes bes tet the time but the bit bit bit bit bit bit bit bit bit bit | u fisk fist fist fist fist                                                                |
|----------------------------------------------------------------------------------------------------|-------------------------------------------------------------------------------------------|
| /TRACES/Zabezpieczenie/Login                                                                                                    |                                                                                           |
| Logowanie do systemu                                                                                                    |                                                                                           |
| Lögin                                                                                                    |                                                                                           |
| E-mailt 2500000@wetgiv.gov.pl                                                                                                    |                                                                                           |
| Haslo:                                                                                                    |                                                                                           |
| +Login                                                                                                    |                                                                                           |
| Wprowadz nazwe uzytkownika i haslo, a nastepnie kliknij [Login] lub nacisnij Enter.                                                           |                                                                                           |
| Wyslij nowe haslo                                                                                                    |                                                                                           |
| Jesli nie pamietasz hasla, wpisz login uzytkownika i kliknij Wyslij haslo. Nowe, jednorazowe haslo zostanie w                                 | iyslane na podany adres e-mail.                                                           |
| ₩yslij nove haslo                                                                                                    |                                                                                           |
| Rejestracja konta nowego uzytkownika                                                                                                    |                                                                                           |
| Aby ozyskać dostęp do TRACES, musisz podać wymagane informacje. Prośba o rejestrację użytkownika zost                                         | anie rozpatrzona przez lokalny organ. Po zatwierdzeniu, użytkownik uzyska dostęp do syste |
| ▶Zgloszenie nowego uzytkownika                                                                                                    |                                                                                           |
| [pl] Consult the organisations directory                                                                                                    |                                                                                           |
| Noll Search for experientions                                                                                                    |                                                                                           |
| kTbil ogaren un ovðaursandus                                                                                                    |                                                                                           |

Następnie należy wypełnić formularz rejestracyjny.

|                                                                                                    | enternetine internetinen sist unternetinen des une                                                                                                    |                                                                                                    |               |
|----------------------------------------------------------------------------------------------------|----------------------------------------------------------------------------------------------------|----------------------------------------------------------------------------------------------------|---------------|
| ACES/Rejestracja uzytkownika                                                                                                    |                                                                                                    |                                                                                                    | €(pl) Priva   |
| arejestruj nowe konto uzytkownika                                                                                                    |                                                                                                    |                                                                                                    |               |
| rosze podac adres e-mail. Po udanej rejestracji adres posluzy za login.                                                                                                    |                                                                                                    |                                                                                                    |               |
| -mail:                                                                                                    |                                                                                                    | Dane pracownika                                                                                    |               |
| fasio:                                                                                                    |                                                                                                    | Dune pracownika                                                                                    |               |
| łowtórzenie hasła:                                                                                                    |                                                                                                    | (osoba odpowiedzialna)                                                                             |               |
| ytanie sprawdzające: Jakie masz hobby?                                                                                                    |                                                                                                    |                                                                                                    |               |
| Odpowiedź sprawdzająca:                                                                                                    |                                                                                                    |                                                                                                    |               |
| a adres podany v formularzu rejestracyjnym zostanie vysłany kontrolny e-mai<br>tórego mozna sie zalogowac do systemu.<br>rosze vypelnic formularz rejestracyjny i przedlozyc do zatwierdzenia poprzez kl<br>Jorganizacja firma<br>Narzua i                                                                                   | ., Po sprawdzeniu adresu, lokalna władza weterynaryjna<br>ikniecie na link:<br>Informacje o uzytkown<br>Imia:                                                                                                    | a zatwierdzi użytkownika. Procedune kończy powiadomienie e-mai<br>miku                             | illem, po ot  |
| a adres podany v formularzu rejestracyjnym zostanie vysłany kontrolny e-mał<br>tórego mozna sie załogowac do systemu.<br>rosze wypelnic formularz rejestracyjny i przedlozyc do zatwierdzenia poprzez kl<br>Nazwał<br>Nazwał                                                                                                 | . Po sprawdzeniu adresu, lokalna władza weterynawjna<br>ikniecie na link:<br>Informacje o uzytkown<br>Imie:                                                                                                    | a zatwierdzi użytkownika. Procedure kończy powiadomienie e-ma<br>miku                              | illem, po otr |
| a adres podany v formularzu rejestracyjnym zostanie vysłany kontrolny e-mai<br>tórego mozna sie załogowac do systemu.<br>rosze wypelnic formularz rejestracyjny i przedlozyc do zatwierdzenia poprzez kł<br>Prganizacja, <del>firma</del><br>Nazwai<br>Nazwai<br>od nocztowu:                                                | i. Po sprawdzeniu adresu, lokalna władza weterynanyjna<br>ikniecie na link:<br>Informacje o usytkown<br>Irwie:<br>Nazwiskoj                                                                                                    | a zatwierdzi użytkownika. Procedure kończy powiadomienie e-ma<br>miku                              | illem, po oti |
| a adres podany v formularzu rejestracyjnym zostanie vysłany kontrolny e-mai<br>tórego mozna sie załogowac do systemu.<br>rosze wypelnic formularz rejestracyjny i przedłozyc do zatwierdzenia poprzez kł<br>Jorganizacja, firma<br>łazwai<br>sdresi<br>kód pocztowy:<br>śraji                                                | ikniecie na link:<br>Informacje o uzytkown<br>Imieci<br>Mazwiskoj<br>Jezyk powiadomien:                                                                                                    | a zatwierdzi użytkownika. Procedu kończy powiadomienie e-ma<br>miku<br>polski v                    | illem, po otr |
| a adres podany w formularzu rejestracyjnym zostanie wysłany kontrolny e-mai<br>tórego mozna sie załogowac do systemu.<br>rosze wypelnic formularz rejestracyjny i przedlozyc do zatwierdzenia poprzez kł<br>Joganizacja, Firma<br>łazwai<br>adresi<br>Kod pocztowyi<br>Kraji                                                 | k. Po sprawdzeniu adresu, lokalna władza weterynaryjna<br>ikniecie na link:<br>Informacje o uzytkown<br>Imie:<br>Nazwisko:<br>Jezyk powiadomieni:<br>₩Vyczys ₩Wybierz Bodzaj powiadomieniar                                             | a zatwierdzi użytkownika. Procedure kończy powiadomienie e-ma<br>miku<br>polski v<br>HTML v        | illem, po otr |
| a adres podany v formularzu rejestracyjnym zostanie vysłany kontrolny e-mai<br>tórego mozna sie załogowac do systemu.<br>rosza wypelnic formularz rejestracyjny i przedlozyc do zatwierdzenia poprzez kl<br><mark>Dyganizacje jima</mark><br>łazwai<br>ładresi<br>Kod pocztowy:<br>Graji                                     | k. Po sprawdzeniu adresu, lokalna vładza veterynaryjna<br>ikniecie na link:<br>Informacje o uzytkown<br>Imie:<br>Nazwisko:<br>Jezyk powiadomieni:<br>₩Vyczys ₩wybierz<br>podzaj powiadomienia:<br>Tel.i                                 | a zatwierdzi użytkownika. Procedure kończy powiadomienie e-mai<br>milcu<br>polski –<br>INTML –     | illem, po otr |
| a adres podany v formularzu rejestracyjnym zostanie vysłany kontrolny e-mai<br>tórego mozna sie załogowac do systemu.<br>rosze wypelnic formularz rejestracyjny i przedlozyc do zatwierdzenia poprzez kl<br>Prganizacja, prima<br>Nazwa i<br>Kdres i<br>Kraji                                                                | ikniede na link:<br>Informacje o uzytkown<br>imie:<br>Nazwisko:<br>Dezyk poviadomienia:<br>Wyczys Wybierz<br>Faks:                                                                                                    | a zatvierdzi użytkownika. Procedure kończy powiadomienie e-mai<br>miku<br>polski v<br>HTML v       | illem, po otr |
| a adres podany v formularzu rejestracyjnym zostanie vysłany kontrolny e-mai<br>tórego mozna sie załogowac do systemu.<br>rosze wypelnic formularz rejestracyjny i przedłozyc do zatwierdzenia poprzez kl<br>Proznizacja, jerma<br>Nazwa:<br>Nazwa:<br>Kraj:<br>Graj:                                                         | ikniecie na link:<br>Informacje o uzytkown<br>Imiecie na link:<br>Informacje o uzytkown<br>Imieci<br>Nazwiskoi<br>Jezyk powiadomienia:<br>Feksi:<br>Dodatkove informacje:                                                               | a zatvierdzi użytkownika. Procedure kończy powiadomienie e-ma<br>miku<br>palski w<br>HTML w        | illem, po oti |
| a adres podany v formularzu rejestracyjnym zostanie vysłany kontrolny e-mai<br>tórego mozna sie załogowac do systemu.<br>rosze wypelnic formularz rejestracyjny i przedłozyc do zatwierdzenia poprzez kł<br>Prganizacja, firma<br>Nazwai<br>Nazwai<br>Kraji<br>Graji                                                         | kniecie na link:<br>Informacje o uzytkown<br>Imie:<br>Nazwiskoi<br>Jezyk powiadomien:<br>Wyczys Wybiez<br>Tel.i<br>Faksi<br>Dodatkowe informacje:                                                                                       | a zatvierdzi użytkownika. Procedure kończy powiadomienie e-ma<br>miku<br>polski w<br>HTML w        | illem, po oti |
| a adres podany v formularzu rejestracyjnym zostanie vysłany kontrolny e-mai<br>tórego mozna sie załogowac do systemu.<br>rosze wypelnic formularz rejestracyjny i przedłozyc do zatwierdzenia poprzez kł<br>Przenizacja, firma<br>tazwa:<br>tazwa:<br>tadres:<br>kod pocztowy:<br>oraj:<br><b>Z wyszukiwarki organizacje</b> | ikniecie na link:<br>Informacje o uzytkown<br>Imiecie na link:<br>Informacje o uzytkown<br>Imieci<br>Nazwiskoj<br>Jezyk poviadomienia:<br>Podzaj poviadomienia:<br>Tel.i<br>Faksi<br>Dodatkove informacje:                              | a zatwierdzi użytkownika. Procedure kończy powiadomienie e-ma<br>miku<br>polski w<br>HTML w        | illem, po ot  |
| a adres podany v formularzu rejestracyjnym zostanie vysłany kontrolny e-mai<br>tórego mozna sie załogować do systemu.<br>rosza vypelnic formularz rejestracyjny i przedlozyć do zatwierdzenia poprzez kl<br>Prantazeje jima<br>Nazwai<br>Kod poztowy:<br>Graji<br>Z wyszukiwarki organizację                                 | k. Po sprawdzeniu adresu, lokalna władza weterynaryjna<br>ikniecie na link:<br>Informacje o uzytkown<br>Imie:<br>Nazwisko:<br>Dezyk powiadomienia:<br>Pwyczys Wybierz Bołdzaj powiadomienia:<br>Tel.:<br>Faks:<br>Dodatkowe informacje: | a zatvierdzi użytkownika. Procedure kończy powiadomienie e-ma<br>miku<br>i polski v<br>HTML v<br>i | illem, po oti |

Informacja o zgłoszeniu się kandydata na użytkownika reprezentującego podmiot gospodarczy trafi do GrIW. Obowiązkiem GrIW jest sprawdzenie podanych w formularzu danych i **zatwierdzenie** operatora gospodarczego jako użytkownika systemu TRACES lub **usunięcie** formularza i nie dopuszczenie kandydata do obsługi systemu TRACES.

Po zarejestrowaniu użytkownika system TRACES automatycznie wysyła na zarejestrowany adres e-mail nowego użytkownika jednorazowe hasło (także po każdym kliknięciu na *Wyślij hasło*). Hasło to należy przy pierwszym logowaniu zmienić na nowe, własne 10-znakowe, zgodne z obowiązującymi zasadami – dokument **zasady-dostepu-do-TRACES-haslowanie.doc** do pobrania ze strony internetowej IW.

Poniżej przykładowy e-mail z hasłem otrzymanym od systemu TRACES.

| 🚔 Resetowani                                                                                  | e hasla - Unic                                                    | ode (UTF                           | -8)                    |            |            |          |  |
|-----------------------------------------------------------------------------------------------|-------------------------------------------------------------------|------------------------------------|------------------------|------------|------------|----------|--|
| ∫ <u>P</u> lik <u>E</u> dycja W                                                               | i <u>d</u> ok <u>N</u> arzędzia                                   | <u>W</u> iadomość                  | Pomo <u>c</u>          |            |            |          |  |
| Se 😸                                                                                          | y 4 <u>8</u>                                                      | 2                                  | ×                      |            | <b>(</b> ) | <b>W</b> |  |
| Odpowiedz Odpov                                                                               | vie Prześlij                                                      | Drukuj                             | Usuń                   | Poprzednia | Następna   | Adresy   |  |
| Od:                                                                                           | SANCO-TRACES                                                      | -NOREPLY@                          | )ec.europa.            | eu         |            |          |  |
| Data:                                                                                         | 5 stycznia 2011 14                                                | 4:34                               |                        |            |            |          |  |
| Do:                                                                                           | 2500000@wetgiw                                                    | .gov.pl                            |                        |            |            |          |  |
| Temat:                                                                                        | Resetowanie hasl                                                  | а                                  |                        |            |            |          |  |
| Witaj No,<br>Hasło do TR<br>• Nazwałc<br>• Hasło: T<br><u>Tu kliknij,</u> w c<br>Aplikacja TR | ACES został<br>zytkownika: 2<br>R97901<br>:elu dostepu (<br>ACES. | o zmienic<br>2500000(<br>do aplika | one<br>@wetgiv<br>cji. | v.gov.pl   |            |          |  |

Należy kliknąć na link "Tu kliknij", aby wejść na stronę logowania.

Jeśli przed wyświetleniem strony systemu TRACES pojawi się okno "Alert zabezpieczeń", klikamy przycisk "TAK"

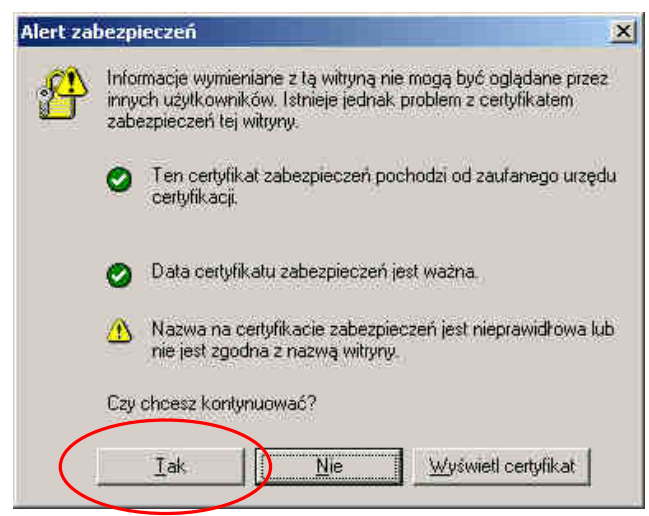

Następnie w oknie logowania wpisujemy zarejestrowany adres e-mail oraz hasło, które dostaliśmy od nadawcy <u>SANCO-TRACES-NOREPLY@ec.europa.eu</u> i klikamy na **Login** 

| $\bigcirc$       | TRACE             | S<br>ontrol a | nd Exp    | ert S        | vsterr | 1             |       |
|------------------|-------------------|---------------|-----------|--------------|--------|---------------|-------|
| ly ten           | ⊧da ⊧es           | ▶de ।         | et Inl    | €hu          | ₽nw    | ₽pl           | ▶fi   |
| TRACES           | Zabezpie          | czenie/       | Login     |              |        |               |       |
| Logowa           | nie do sy         | stemu         |           |              |        |               |       |
| Login            |                   |               |           |              |        |               |       |
| E-mai            | 1 250800          | )1@weto       | aiw.gov.  | pl           |        |               |       |
| Marka            | r                 |               | a da d    | 8            |        |               | -     |
| nasio            |                   |               | $\bigcap$ | $\mathbf{i}$ |        |               |       |
|                  |                   |               | *Log      | this 💌       | Wy≊HJ  | has           | ło    |
| Wprowa           | dź nazwe          | e użytko      | ownika    | i has        | ło, a  | nast<br>od za | tepni |
| masions          | (Ktuaine i        | 19910 21      | 22Callie  | wysia        | nie pr | .u            | neje. |
| Rejest           | acja now          | ego kor       | nta uży   | tkowr        | nika   |               |       |
| Aby do<br>aktywo | konać su<br>Jane, | bskrypc       | ji serwi  | su TF        | ACES   | ų m           | usisz |
|                  |                   |               |           |              |        |               |       |

Podczas pierwszego logowania system wymaga od użytkownika zmiany hasła na nowe, własne, co najmniej 10-znakowe, spełniające warunki określone w dokumencie **zasady-dostepu-do-TRACES-haslowanie.doc** do pobrania ze strony internetowej IW.

Hasło wpisujemy w polu "Nowe hasło" i ponownie w "Potwierdź nowe hasło" – następnie klikamy na "**Zmień**"

Aktualizacja 05-05-2014

| and the second second sec | cia Grupy Ulubione Narcedzia Olino Pomoc                                                                         |                                                   |
|----------------------------------------------------------------------------------------------------|----------------------------------------------------------------------------------------------------|---------------------------------------------------|
| Nstecz + 83 culus + 1                                                                                                    | * • X • 10 • 10 10 • 10 10 • 10 10 10 10 10 10 10 10 10 10 10 10 10                                              |                                                   |
| s: 💽 https://sanco.ce                                                                                                    | .eu.int/traces/security/login.do                                                                                 | 🔹 🚺 Przejdź                                       |
| TRACES<br>TRAde Control<br>Fan Fda Fas Fda                                                                                                    | nd Expert System<br>at this know that this task that that this task the task the task the task<br>Emission hasto | Piorino: DWylogu<br>pawel, nitschka@vetgiw, gov.p |
| • Stiona powitalna                                                                                                    |                                                                                                    |                                                   |
| Dokumenty     veterynargine                                                                                                    | LOG-009 Hasto Hasto utracilo vazność. Prosimy o vprawadzenia novego.                                             |                                                   |
| (pl)Empty     Centificate                                                                                                    | Žmień hasto                                                                                                    |                                                   |
| • Reportovanie                                                                                                    | Hasto:                                                                                                    |                                                   |
| Użytkownik i<br>* kierownictwo<br>organizagi                                                                                                    | Howe hastor                                                                                                    |                                                   |
| - Flerownictwo<br>uzytkownika                                                                                                    | Potvierdz nowe hastor  <br>•Zmień                                                                                |                                                   |
| Zmini hasio                                                                                                    |                                                                                                    |                                                   |
|                                                                                                    |                                                                                                    |                                                   |
|                                                                                                    |                                                                                                    |                                                   |

System wymaga wybrania pytania sprawdzającego oraz podania na nie odpowiedzi (aby nie obciążać pamięci wygodnie jest wybrać 1-sze proponowane pytanie i wpisać 3 takie same znaki np. aaa).

Pytanie sprawdzające i odpowiedź muszą być podane przez użytkownika przy każdej prośbie o wysłanie nowego hasła (resetowanie hasła).

Po zmianie hasła mamy dostęp do Menu Głównego programu.

| TRACES - Trade Control and Exp                                                                                                    | ert System - Avant Browser                                                                                                    | د لقاء                                                                                                    |
|----------------------------------------------------------------------------------------------------|----------------------------------------------------------------------------------------------------|----------------------------------------------------------------------------------------------------|
| Mik Edycja Widok Nawigacja Gru                                                                                                    | py Ulubione Narzędzia Okno Pomoc                                                                                                    |                                                                                                    |
| 🚰 Wstecz + 🔛 Culus - 💰 + 🗙                                                                                                    | - 🗈 - 🏠 🔎 🚖 🕙 🗃 - 🕭 🖏 🗃 🦕 🎓 - 😹 🖉 🐯 Bickur 🛄 Nowy -                                                                                                    |                                                                                                    |
| Adres: 👩 https://sanco.cec.eu.int/b                                                                                                    | aces/common/welcome.do                                                                                                    | - 🗾 Przejdź -                                                                                                    |
| TRACES<br>TRAde Control and Exc<br>IV. Fan Itda Fes Fan Fes Fol<br>/TRACEO/Stroke powitelne                                                   | artSystem<br>Now Fol Fil Fil Fil For Fil Fil Fil Fil Fil Fil Fil                                                                                                    | >>cmac = )Wyladu<br>2508001@vetgix.gov.pl                                                                                    |
| • Strona powrtalna                                                                                                    | West and a second second second second second second second second second second second second second second se                                                                                                    |                                                                                                    |
| Dokumenty     weterynargina     deiadectwa Zdeovia dia     2%ierzątw obroce     wawnątrzwpólnotawym     CVED dia     oproduktor     pododania | <ul> <li>Aby uzyskać doztęp do różnych funkcji programu, można uzyć menu płównego znajdujące<br/>Aby zmienic jązyk sktywnego okranu, można uzyć kodow jązyka znajdujące isi w lewyn<br/>Aby okorzyć pomoć w tybie onlina, można uzyć kodow jązyka znajdujący isi w lewyn<br/>Aby zakończyć sezje, można użyć łącza Wylegu, które znajduje się obok łącza Pomoc. S<br/>automatycznie po długim okrasie baczymnaśd.</li> <li>TRACES nie będzie dostępny w środę 26 maja 2004 od godziny 14:00 do go</li> </ul> | ago się z lewaj strony.<br>n górnym rogu ekranu.<br>wym rogu ekranu.<br>agla może zostać zakończona.<br>ad <b>ziny 17:00</b> |
| Epl)Empty     Certificate                                                                                                    |                                                                                                    |                                                                                                    |
| Transport - Obrot<br>vevnetrzyspółnotsyy                                                                                                    |                                                                                                    |                                                                                                    |
| • Transport - CVED<br>dia zvierząt                                                                                                    |                                                                                                    |                                                                                                    |
| Transport - CVED<br>dia produktów<br>pochodzenia<br>zwierzącego                                                                               |                                                                                                    |                                                                                                    |
| Odrzuzone<br>• przezylki - GVED<br>dla zwiarząt                                                                                               |                                                                                                    | -                                                                                                    |
| Odrzucone<br>przezylki – CVED<br>dla produktów<br>podwietnie<br>zwierzącego                                                                   |                                                                                                    |                                                                                                    |
| Statystyles -     CVED dla poierrat                                                                                                    |                                                                                                    |                                                                                                    |
| Statystyk a -<br>CVED dla                                                                                                    |                                                                                                    |                                                                                                    |
| TRACES - Trade Contr                                                                                                    |                                                                                                    |                                                                                                    |
|                                                                                                    |                                                                                                    | S (3 1 1                                                                                                    |

#### 3. LOGOWANIE i korzystanie z systemu.

Wszyscy użytkownicy, którzy chcą korzystać z systemu TRACES, każdorazowo muszą się zalogować tzn. wpisać zarejestrowany wcześniej w systemie adres e-mail oraz hasło.

Ze względu na integralność, poufność i odpowiedzialność, dostęp do aplikacji TRACES mogą mieć tylko uprawnieni i zidentyfikowani użytkownicy.

#### Sposób postępowania:

- 1. Uruchomić Internet Explorer 5.5 lub inną przeglądarkę internetową z protokółem SSL 128.
- 2. Wpisać adres <u>https://webgate.ec.europa.eu/sanco/traces/</u> (przy otwartej stronie dobrze jest zapisać adres do **Ulubionych**).
- 3. Jeśli przed wyświetleniem strony systemu TRACES pojawi się okno "Alert zabezpieczeń", klikamy przycisk "TAK"

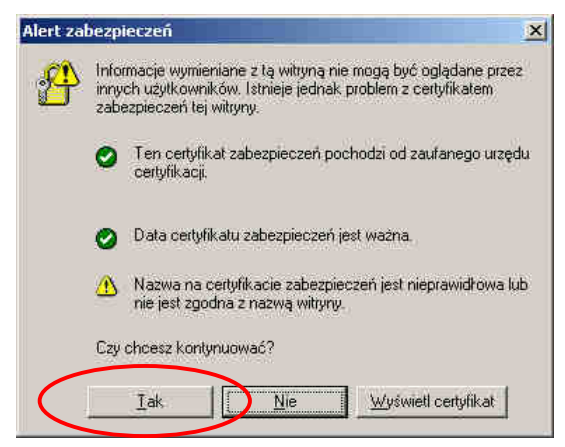

4. W oknie logowania aplikacji TRACES, należy wpisać adres e-mail użytkownika oraz hasło i kliknąć na Login

| TRACES<br>TRAde Control and Expert System                                                                                                    |
|----------------------------------------------------------------------------------------------------|
| bba bbg bes bda bda bed hen bes bet bfi bfi bhr bhu bil bit bit bit bri bni bni bni bri bro bru bsk bsi bsi bsi bsi bsi bsi                                                                     |
| /TRACES/Zabezpieczenie/Login                                                                                                    |
| Logowanie do systemu                                                                                                    |
| Logar                                                                                                    |
| E-mail: [250000@wetgiw.gov.pl]                                                                                                    |
| tasto:                                                                                                    |
| +Login                                                                                                    |
| Wprowadz nazwe uzytkownika i fiasto, a następnie kliknij [Login] lub nacisnij Enter.                                                                                                    |
| Wyslij nowe hasto                                                                                                    |
| Jesli nie pamietasz hasla, wpisz login uzytkownika i kliknij Wyslij haslo. Nowe; jednorazowe haslo zostanie wyslane na podany adres e-mail.                                                     |
| ▶Wyslij nowe haslo                                                                                                    |
| Rejestracja konta nowego uzytkownika                                                                                                    |
| Aby uzyskać dostęp do TRACES, musisz podać wymagane informade. Prośba o rejestradę użytkownika zostanie rozpatrzona przez lokalny organ. Po zatwierdzeniu, użytkownik uzyska dostęp do systemu. |
| ▶Zgloszenie nowego uzytkownika                                                                                                    |
| [pl] Consult the organisations directory                                                                                                    |
| ▶[p]] Search for organisations                                                                                                    |

5. W przypadku zapomnienia hasła należy kliknąć **Wyślij nowe hasło** (patrz dokument zasadydostepu-do-TRACES-haslowanie.doc). Hasło zostanie przesłane na podany powyżej, zarejestrowany w systemie adres e-mail, ale system wymaga wybrania pytania sprawdzającego oraz podania na nie odpowiedzi (aby nie obciążać pamięci wygodnie jest wybrać 1-sze proponowane pytanie i wpisać 3 takie same znaki np. aaa).

**Uwaga!!!** 4-krotne podanie błędnego hasła powoduje zablokowanie konta i konieczne jest odblokowanie dostępu przez administratora regionalnego lub krajowego (telefony i e-maile kontaktowe znajdują się na stronie internetowej GIW).

Uwaga!!! Jeśli użytkownik nie logował się przez 3 miesiące zostaje automatycznie unieaktywniony przez system i konieczne jest uaktywnienie dostępu przez administratora regionalnego lub krajowego.

- 6. Po zalogowaniu się w prawym górnym rogu ekranu pojawi się nazwa użytkownika.
- 7. Zalogowany użytkownik może przystąpić do wpisywania nowych świadectw zdrowia w obrocie wewnątrzwspólnotowym oraz CVED-ów albo do przeglądania świadectw i CVED-ów dot. przesyłek kierowanych z innych państw na teren województwa i powiatu lub na weterynaryjny Punkt Kontroli Granicznej (PKG) lub dotyczących podmiotu gospodarczego, który otrzymał dostęp do TRACES.

Po kliknięciu na link otworzy się okno przeglądarki internetowej z oknem logowania systemu TRACES. Po wpisaniu adresu e-mail oraz hasła otworzy się treść dokumentu, na który wskazywał link.

#### 4. PRZEGLĄDANIE DOKUMENTÓW WETERYNARYJNYCH Z POZIOMU SYSTEMU TRACES.

W celu przejrzenia świadectw zdrowia w obrocie wewnątrzwspólnotowym oraz dokumentów CVED-A i CVED-P wybieramy podmenu: Dokumenty weterynaryjne

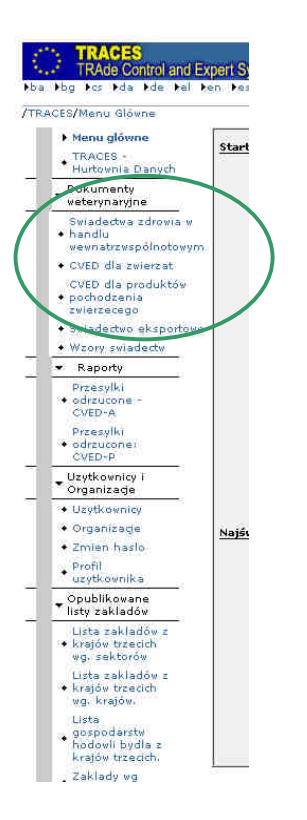

Operator gospodarczy (np. zakład, importer, miejsce gromadzenia) uzyska listę dokumentów dotyczących reprezentowanej firmy.

Jeśli podamy kryteria wyszukiwania np. państwo pochodzenia, datę wyjazdu transportu, kod CN towaru, kod władzy weterynaryjnej miejsca przeznaczenia, itp. i dopiero wtedy klikniemy polecenie *Szukaj* otrzymamy listę zawierającą świadectwa dotyczące wyselekcjonowanych przesyłek.

## Awizowanie przesyłek.

Jeśli chcemy awizować zwierzęta we wwozie z podmenu Dokumenty weterynaryjne wybieramy CVED dla zwierząt i wypełniamy zakładki Referencje, Handlowcy, Taryfa celna, Transport, Przeznaczenie. Następnie zatwierdzamy i otrzymujemy wpis o statusie NOWY. Awizacja jest gotowa.

Podobnie postępujemy z produktami, ale tu wybieramy zakładkę *CVED dla produktów*.

#### 5. ZAKOŃCZENIE PRACY.

Są następujące sposoby zakończenia pracy w systemie TRACES:

1. Użytkownik wybiera opcję Wyloguj – nowy użytkownik może zalogować się na tym samym komputerze

| Second William William           |                                       |
|----------------------------------|---------------------------------------|
| v Mit Mit Mel                    | Pomoc.↓Wyloguj<br>2508001@wetow.gov.p |
|                                  |                                       |
|                                  |                                       |
|                                  |                                       |
| amu, można użyć menu głównego zr | ajdującego się z lewej strony.        |

- 2. Użytkownik zamyka przeglądarkę internetową (z Menu Plik należy wybrać Zamknij lub X w prawym górnym rogu ekranu).
- 3. Minął limit czasu oczekiwania systemu. Po określonym czasie bezczynności użytkownik zostanie automatycznie wylogowany z systemu. W takim wypadku wszystkie wprowadzone zmiany, które nie zostały zapisane, zostaną utracone. Jeśli po osiągnięciu limitu czasu oczekiwania i wylogowaniu z systemu użytkownik usiłuje wykonać czynności w systemie, w aplikacji zostanie wyświetlony komunikat o braku połączenia. W takim przypadku użytkownik powinien ponownie zalogować się do systemu na ekranie logowania. \*\*\*\*